## Help Articles How do I setup an insurance fee schedule for D-HMO's?

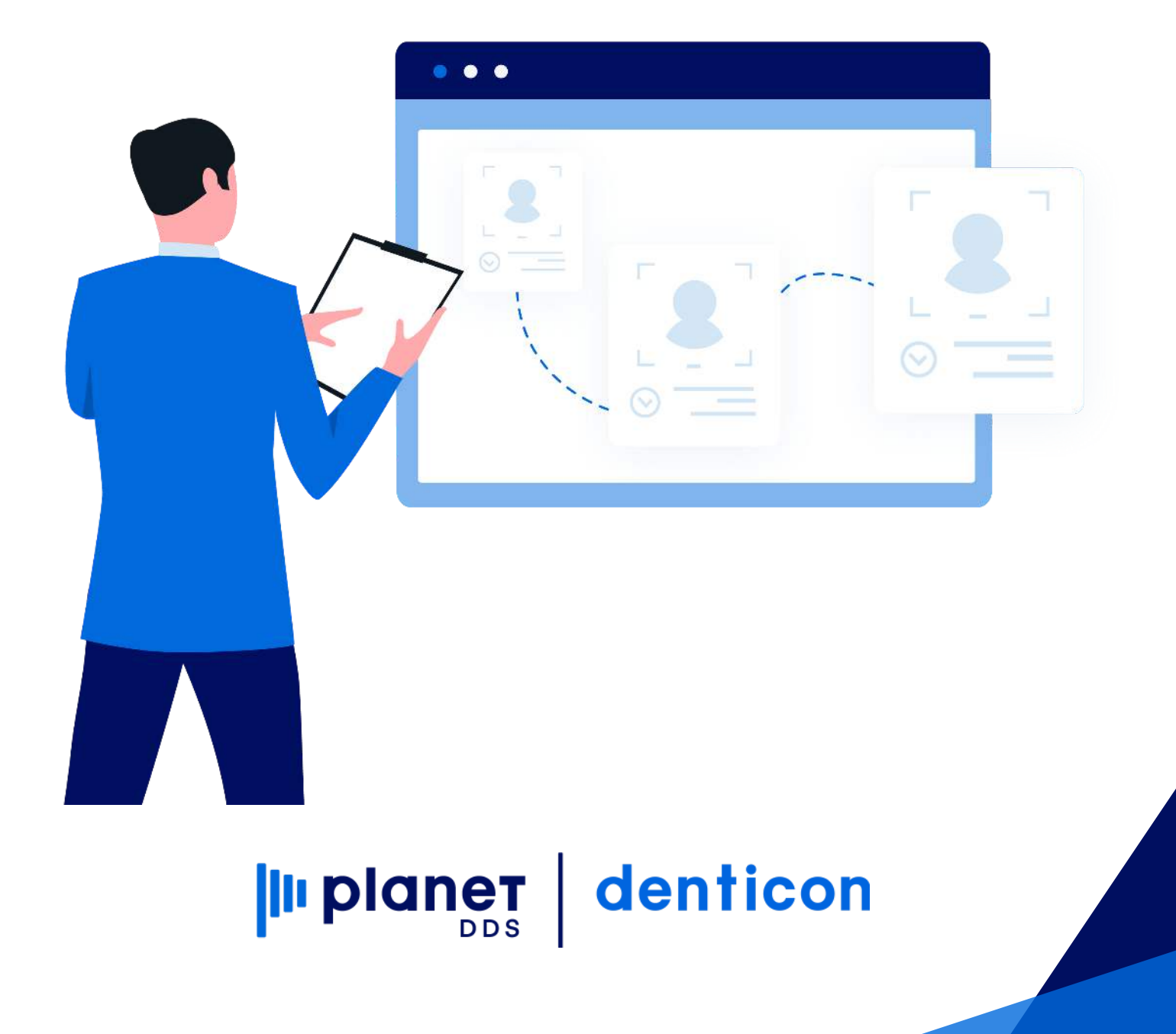

## How do I setup an insurance fee schedule for D-HMO's?

Click the word "Setup" and choose the "Fee Schedules" and "Fee Schedule Setup" options from the drop-down box.

Click the Add New Schedule button, and confirm the addition.

Provide a meaningful name for the schedule. To easily identify and locate the proper schedule, it is advised to use the insurance carrier name and the fee schedule name that is provided by the carrier when naming the schedule in the Denticon program.

Ensure the "Fee Schedule Type" is selected as "Ins. – Managed Care". D-HMO fee schedules require the entry of two amounts – one for the patient responsibility amount and another for the insurance carrier amount.

| Search Patient or Responsible Party |                              |                                                                                                 |  | orres                                  | 5                                                                                                    | PGID :2731 / OID :100 |                                                                               |  |                                                                                      |
|-------------------------------------|------------------------------|-------------------------------------------------------------------------------------------------|--|----------------------------------------|----------------------------------------------------------------------------------------------------|-----------------------|-------------------------------------------------------------------------------|--|--------------------------------------------------------------------------------------|
| Search Fas                          |                              |                                                                                                 |  |                                        | Office Groups                                                                                                    |                       |                                                                               |  |                                                                                      |
| •                                   | Patient<br>Responsible Party | East Name     First Name     Nickname     Patient Type     Search Text Enter Patient 1 ast Name |  | Medicaid ID<br>Chart #<br>SSN<br>Email | Security<br>Providers<br>Insurance<br>Referrals<br>Procedure Codes                                                                                                    | •<br>•<br>•<br>•      | Patient ID<br>Responsible Party ID<br>Responsible Party Type<br>Subscriber ID |  | Current Office<br>All Offices<br>Search in Office Group<br>Include Inactive Patients |
|                                     |                              |                                                                                                 |  |                                        | Charting<br>Pick List<br>Notes Macros                                                                                                    | Þ                     | Fee Schedule Assignments<br>Fee Schedule Assignments (Bulk)                   |  |                                                                                      |
|                                     |                              |                                                                                                 |  |                                        | Medical Setup<br>Ortho Setup<br>Scheduler Views<br>Collection Agencies<br>Prescriptions<br>Labs<br>Payment/Adjustment Types<br>Misc Setups<br>Collection Letters Setup | •                     |                                                                               |  |                                                                                      |
|                                     |                              |                                                                                                 |  |                                        | Close Out                                                                                                    |                       |                                                                               |  |                                                                                      |
|                                     |                              |                                                                                                 |  |                                        | Dentiray Classic Setup<br>XDR Uploader Setup                                                                                                    |                       |                                                                               |  |                                                                                      |
|                                     |                              |                                                                                                 |  |                                        |                                                                                                    |                       |                                                                               |  |                                                                                      |

Click the Save button.

## Scheduler Patient / Transactions · Charting · Reports · Report New · Utilities · Setup · Office Dat Dental [100] 🛛 Help · My Account Logout IIII 🏫 🚴 🐺 🌹 🐺 🔣 🖧 🎭 🛅 🖺 🖾 🗬 🎦 🕐 🥸 🌚 🗐 န.

Fee Schedule Setup
View By Schedule
View By Codes

| Search                                           | Name: EXAM                                               | PLE HMO - Assign To                           | Plan (SAMPLE)                   |             |          |               |  |  |  |
|--------------------------------------------------|----------------------------------------------------------|-----------------------------------------------|---------------------------------|-------------|----------|---------------|--|--|--|
| Sort By                                          | Fee ID: 108                                              |                                               |                                 |             |          |               |  |  |  |
| Fee Name     Fee ID                              | Type: Insurance - Managed Care                           |                                               |                                 |             |          |               |  |  |  |
| Fee Type                                         | Last Changed:                                            |                                               |                                 |             |          |               |  |  |  |
| Please Select 🔻                                  | Code                                                     | Description                                   | Pat                             | Ins 🍧       |          |               |  |  |  |
| - Search Text                                    | 21210                                                    |                                               |                                 |             |          |               |  |  |  |
| Courton Fork                                     | 64612                                                    | Chemodenervation                              |                                 |             |          |               |  |  |  |
|                                                  | D0120                                                    | 0 Periodic Oral Evaluation                    |                                 |             |          |               |  |  |  |
| Search Results                                   | D0140                                                    | D0140 Limited Oral Eval Prob Focused          |                                 |             |          |               |  |  |  |
| EXAMPLE HMO - Assign To Plan (SAMPLE) (108)      | D0150 Compsve Oral Eval- New/Est Pat                     |                                               |                                 |             |          | \$0.00        |  |  |  |
| EXAMPLE Medicaid - Assign To Plan (SAMPLE) (106) | D0160 Detailed & Ext Oral Eval By Rp                     |                                               |                                 |             |          | \$0.00        |  |  |  |
| EXAMPLE Office Default (SAMPLE) (109)            | D0170 Re-Evaluation- Limited                             |                                               |                                 |             |          | \$0.00        |  |  |  |
| EXAMPLE PPO - Assign To Carrier (SAMPLE) (107)   | D0171 Re-Evaluation - Post-Operative Office Visit        |                                               |                                 |             |          |               |  |  |  |
|                                                  | D0180 Compsve Perio Eval New/Est Pat                     |                                               |                                 |             | \$0.00   |               |  |  |  |
|                                                  | D0190                                                    | Screening Of A Pat                            | ient                            |             |          |               |  |  |  |
|                                                  | D0191                                                    | Assessment Of A P                             | atient                          |             |          |               |  |  |  |
|                                                  | D0210                                                    | Intraoral - Complete                          | e Series Of Radiographic Images |             |          | \$0.00        |  |  |  |
|                                                  | D0220 Intraoral - Peripical First Radiographic Image     |                                               |                                 |             |          | \$0.00        |  |  |  |
|                                                  | D0230 Intraoral - Peripical Each Addl Radiographic Image |                                               |                                 |             | \$0.00   |               |  |  |  |
|                                                  | D0240                                                    | D0240 Intraoral - Occlusal Radiographic Image |                                 |             |          |               |  |  |  |
|                                                  | D0250 Extraoral - First Radiographic Image               |                                               |                                 |             |          | \$0.00        |  |  |  |
|                                                  | D0260 Extraoral - Each Addnl Radiographic Image          |                                               |                                 |             |          | \$0.00        |  |  |  |
| Carlo Mar                                        | D0270 Bitewing - Single Radiographic Image               |                                               |                                 |             |          | \$0.00        |  |  |  |
|                                                  | LD0272                                                   | Ritowingo Two Do                              | diaarankia Imaaaa               |             |          | \$0.00        |  |  |  |
|                                                  | Increase by                                              |                                               | percent                         | Increase    | Round Up |               |  |  |  |
|                                                  | Decrease by                                              |                                               | percent                         | Descretence | Round Up |               |  |  |  |
| Add New Schedule                                 |                                                          |                                               | Edit Schedule                   |             | Del      | lete Schedule |  |  |  |
|                                                  |                                                          | © 2020 I                                      | Planet DDS   Privacy Policy     |             |          |               |  |  |  |

## Scheduler Patient \* Transactions \* Charting \* Reports \* Report New \* Utilities \* Setup \* Office Dat Dental [100] 🛛 Help \* My Account Logout

| Fee Schedule Setup          |                                                    |                                                                                                    |                  | PGID :2731 / OID :100 |  |  |  |  |
|-----------------------------|----------------------------------------------------|----------------------------------------------------------------------------------------------------|------------------|-----------------------|--|--|--|--|
| Add Fee Schedule            |                                                    |                                                                                                    |                  |                       |  |  |  |  |
| Name*                       | (If the proce                                      | (If the procedure code does not appear on this screen, please activate it in Setup->Offices, on the Procedure tab.) |                  |                       |  |  |  |  |
| Fee Schedule Type*          | 🔍 Office 👘 Ins - Smart Fee 🖉 Ins - Mana            | iged Care 💮 Ins - PPO                                                                                               | Ins - Pat Co-pay |                       |  |  |  |  |
| Code                        | Description                                        | Pat. P                                                                                                    | ays              | Ins. Pays             |  |  |  |  |
| 00170                       | Anesthesia For Intraoral Proc, Including Biopsy    |                                                                                                    |                  |                       |  |  |  |  |
| 10060                       | Incision, Drainage Of Abscess; Simple Or Single    |                                                                                                    |                  |                       |  |  |  |  |
| 10061                       | Incision, Drainage Of Abscess; Complactd, Multiple | and the state                                                                                                    |                  |                       |  |  |  |  |
| 10120                       | Incision, Removal Foreign Body, Subcutns Tiss; Smp |                                                                                                    |                  |                       |  |  |  |  |
| 10121                       | Incision, Removal Foreign Body, Subcutns Tiss; Cmp |                                                                                                    |                  |                       |  |  |  |  |
| 11100                       | Biopsy Skin, Subcutans Tiss, Mucous Mmbrn, Single  |                                                                                                    |                  |                       |  |  |  |  |
| 11101                       | Biopsy Skin, Subcutans Tiss, Mucous Mmbrn, Addl    |                                                                                                    |                  |                       |  |  |  |  |
| 11441                       | Excision, Other Benign Lesion W Margin, No Skintag |                                                                                                    |                  |                       |  |  |  |  |
| 11641                       | Excision, Malignant Lesion W Margins, 0.6-1.0cm    |                                                                                                    |                  |                       |  |  |  |  |
| 12013                       | Simple Repair Superficial Wounds: 2.6cm-5.0cm      |                                                                                                    |                  |                       |  |  |  |  |
| 12052                       | Layer Closure Of Wounds; 2.6cm-5.0cm               |                                                                                                    |                  | 1                     |  |  |  |  |
| 12053                       | Layer Closure Of Wounds; 5.1cm-7.5cm               |                                                                                                    |                  |                       |  |  |  |  |
| 13152                       | Repair Complex: 1.1cm-2.5cm                        |                                                                                                    |                  |                       |  |  |  |  |
| 17000                       | Destruction, Premalignant Lesions; First Lesion    |                                                                                                    |                  |                       |  |  |  |  |
| 20000                       | Incision Of Soft Tissue Abscess: Superficial       |                                                                                                    |                  |                       |  |  |  |  |
| 20240                       | Biopsy, Bone, Open: Superficial                    |                                                                                                    | -                |                       |  |  |  |  |
| 20245                       | Biopsy, Bone, Open: Deep                           |                                                                                                    |                  |                       |  |  |  |  |
| 20520                       | Removal Foreign Body Muscle, Tendon Sheath; Simple |                                                                                                    |                  |                       |  |  |  |  |
| 20525                       | Removal Foreign Body Muscle, Tendon Sheath: Deep   |                                                                                                    |                  |                       |  |  |  |  |
| 20605                       | Arthrocentesis Assiration Intertion Internet Ini   |                                                                                                    |                  |                       |  |  |  |  |
| Copy fees from existing fee | schedule: EXAMPLE HMO - Assign To Plan (SAMPLE)    | Go                                                                                                    |                  |                       |  |  |  |  |
| Import from Excel File:     | Choose File No file chosen Fee Schedule            | Type: Please Select                                                                                                 | ▼ Import         |                       |  |  |  |  |
|                             | Save                                               | Cancel                                                                                                    |                  |                       |  |  |  |  |

PGID :2731 / OID :100 📥